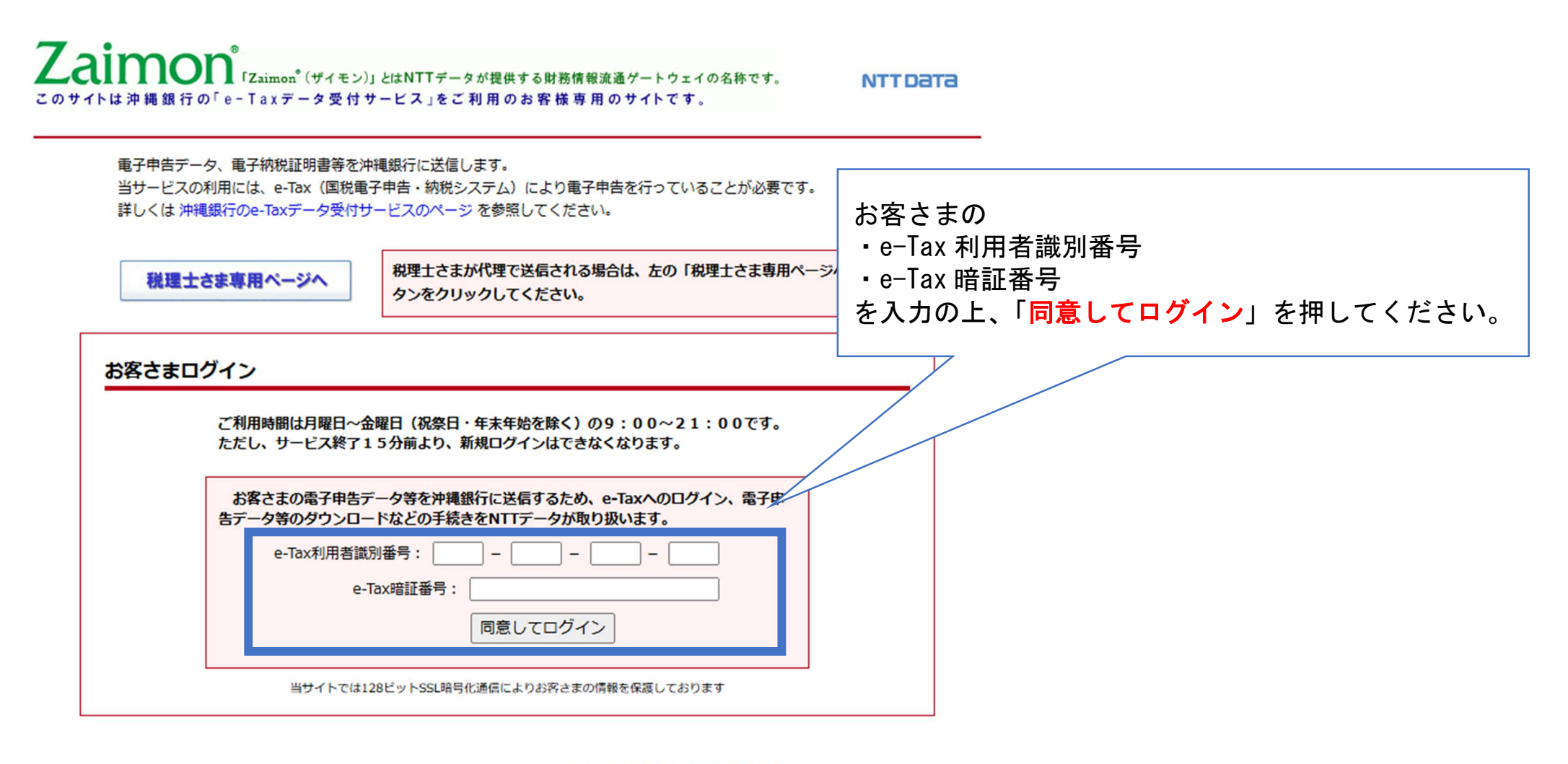

ログインに関するQ&A

ご不明な点は下記にお問合せください。

沖縄銀行 審査部 098-869-1298 月曜日~金曜日9:00~17:00(銀行休業日除く)

## 手順2: 「申告書提出」のボタンをクリックします。

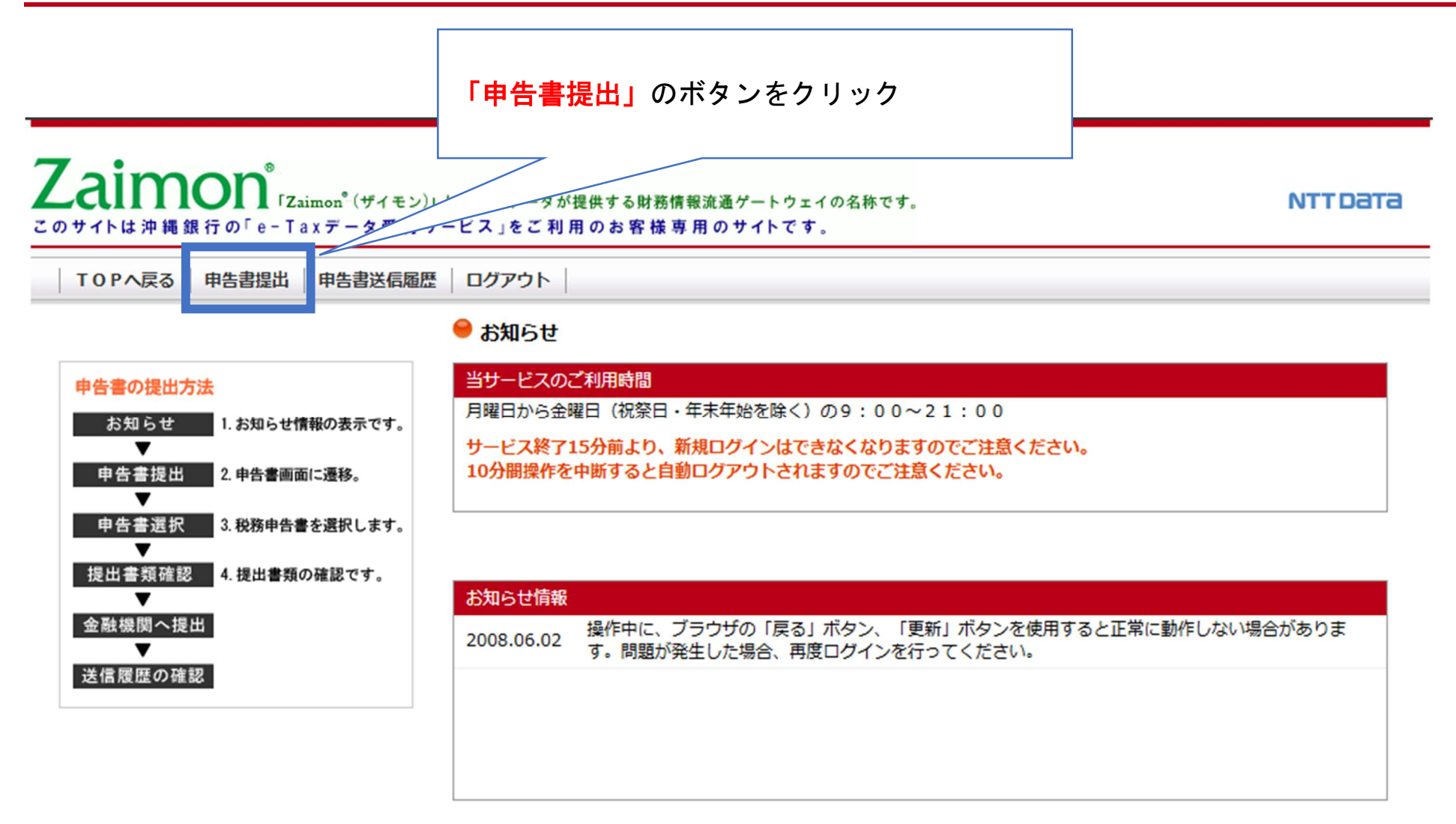

## 7aimon<sup>®</sup>「Zaimon<sup>®</sup>(ザイモン)」とはNTTデータが提供する財務情報流通ゲートウェイの名称です。 NTTDATA このサイトは沖縄銀行の「e - Tax データ受付サービス」 をご利用のお客様専用のサイトです。 TOPへ戻る 申告書提出 申告書送信履歴 ログアウト 申告書を金融機関へ送信-申告書の選択 ▶ 送信確認 ▶ 受付完了 ①送信するデータにチェックを付ける 申告書 金融機関 告書を選択してください。 法人税申 ∉税申告書(H19年度以降)、電子納税証明書 を送信することができますが、それ以外は送信することができません。 いちどに S信できる申告書は1件のみ、納税証明書は複数件となっております。 申告書 と納税証明書(1件~複数件)は同時に選択して送信可能です。 告書を送信したい場合は、ICカードによる追加認証が必要となります。 ※ICカードによる認証を注いついては、こ本。 所得税 ②「次のステップへ」を押す 氏名又 手続き名 e-Tax受付番号 e-Tax格納日時 2025/01/28 $\checkmark$ 2025/01/28 15:01:56 1 \*\*\*\*\* \*\*\*\*\* \*\*\*\*\*\*\*\* 15:01:56 2025/01/28 2025/01/28 15:01:56 2 \*\*\*\* \*\*\*\*\* \*\*\*\*\*\* \*\*\*\* 15:01:56 2025/01/28 2025/01/28 15:01:56 3 \*\*\*\*\* \*\*\*\*\* \*\*\*\*\* \*\*\*\*\*\*\* 15:01:56 次のステップへ 戻る ICカード認証へ 【ご参考】 ・送信するデータは「内国法人の確定申告(青色)」をご選択ください。 ・複数年度のデータを送信される場合は、複数回に分けて送信をお願いします。 ・電子申告をしている部分のみ Zaimon を利用したデータでの送信が可能です。

一部電子申告をしていない財務諸表等がある場合は別途ご提出が必要です。

| Zaimon <sup>®</sup><br>「Zaimon <sup>®</sup> (ザイモン)」とはNTTデータが提供する財務情報流通ゲートウェイの名称です。<br>このサイトは沖縄銀行の「e-Taxデータ受付サービス」をご利用のお客様専用のサイトです。                        | NTTDATA                        |
|----------------------------------------------------------------------------------------------------|--------------------------------|
| TOPへ戻る 申告書提出 申告書送信履歴 ログアウト                                                                                                    |                                |
| 申告書を金融機関へ送信 → サーキ書の選択 ▶ 受付完了                                                                                                    |                                |
| ● 送信確認<br>金融機関へ送信するデータから税務代理権限証書を除外する場合、「税務代理権限証書」で「送信しない」を選択してください。<br>選択した申告書には決算書(財務諸表)が添付されていません。<br>後日、決算書を金融機関に書面提出することが必要となる場合がありますので、<br>ご注意ください。 | ①「確認して申告書を送信します。」<br>にチェックを付ける |
| この申告書を送信する場合は、「確認して申告書を送信します。」にチェックを入れて「送信」ボタンを押下してください。                                                                                                  |                                |
| 近信甲告書  項番<手続き名                                                                                                    | 日時<br>28 15:01:56              |
| 送信先金融機関                                                                                                    |                                |

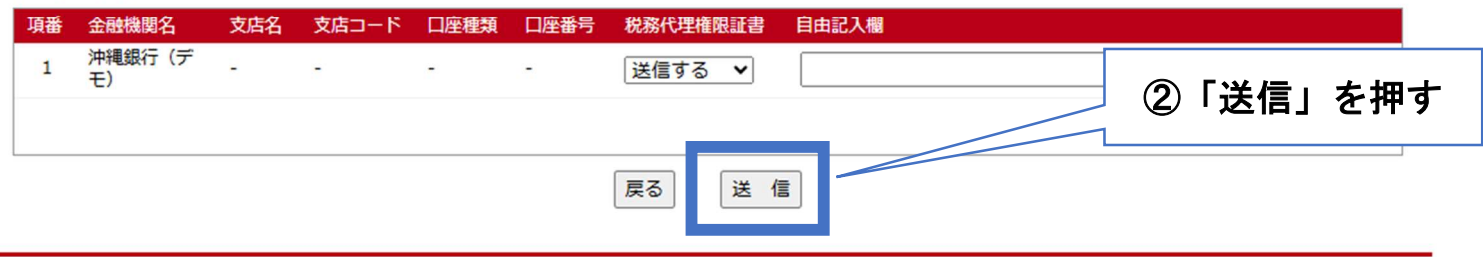

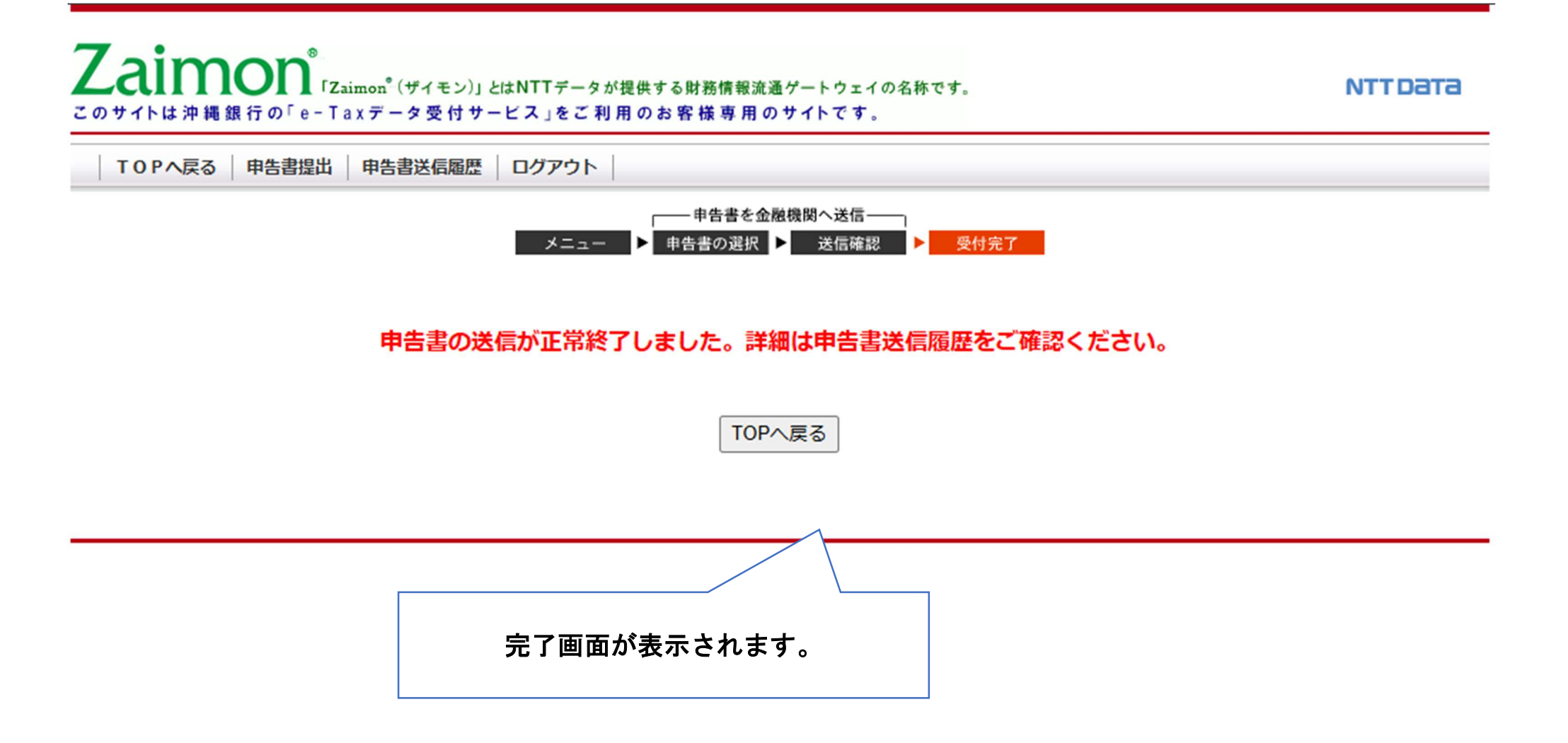